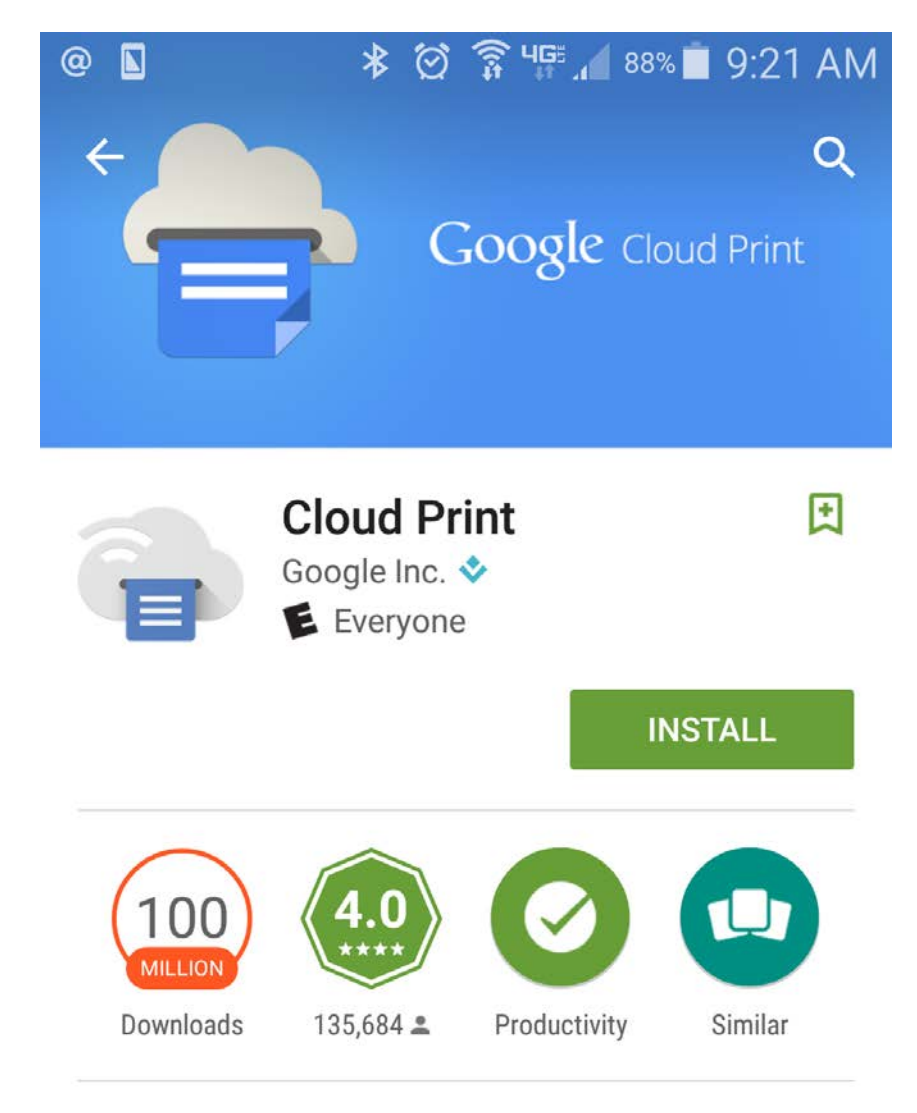

Open the Google Play Store and download Google Cloud Print

Print anywhere from any Android tablet or smartphone.

## **READ MORE**

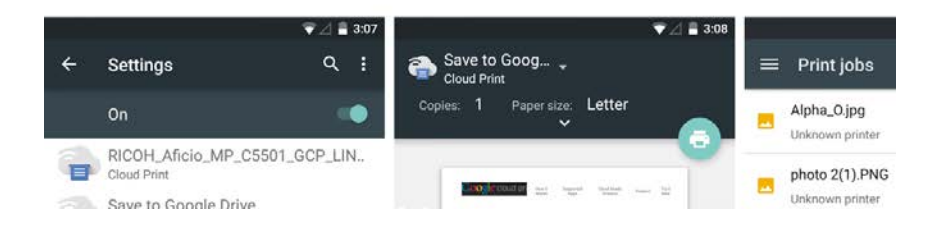

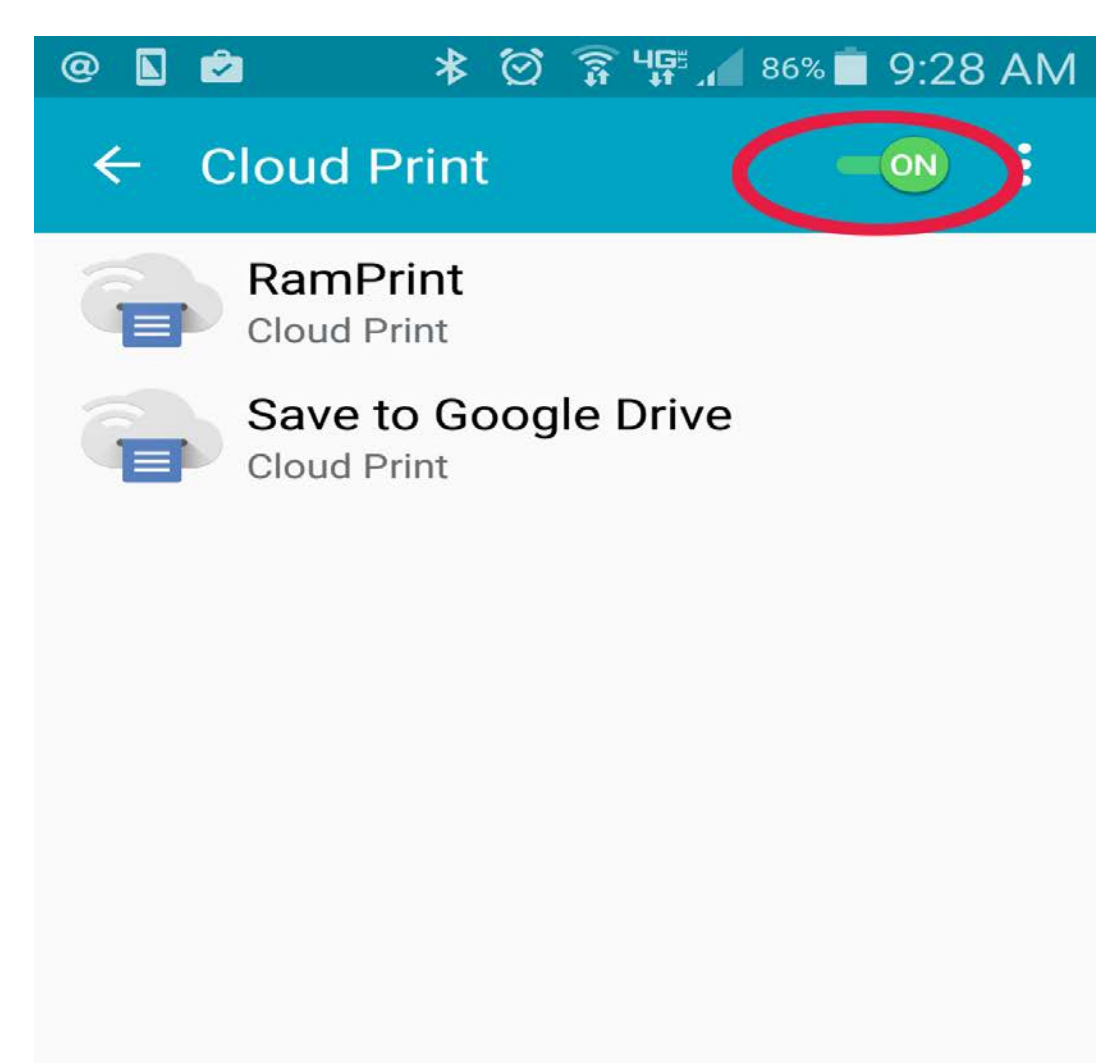

Open Cloud Print and make sure that the switch near the top is in the ON position

<u>Click this link from your android device</u>. You may need to enter the password for your Google account.

Click the blue button to Add Printer.

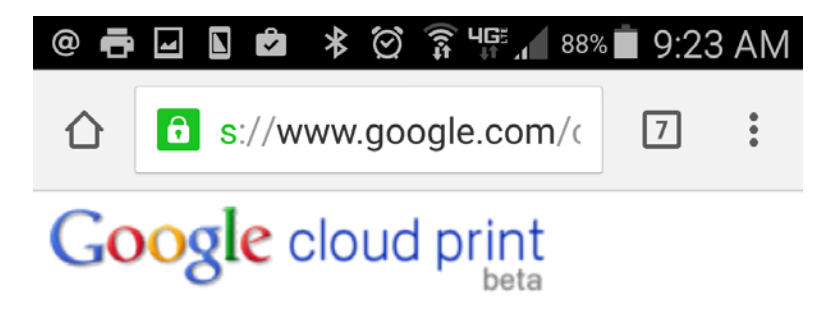

## Print to RamPrint

After adding this printer for **your-email @gmail.com**, you'll be able to use <u>Google Cloud Print</u> to print to this printer from your PC or mobile device.

Add Printer

© Google

Send something to RamPrint from your Android device.

Log into gmail using the google account you used above.

You should have an email from "papercut"

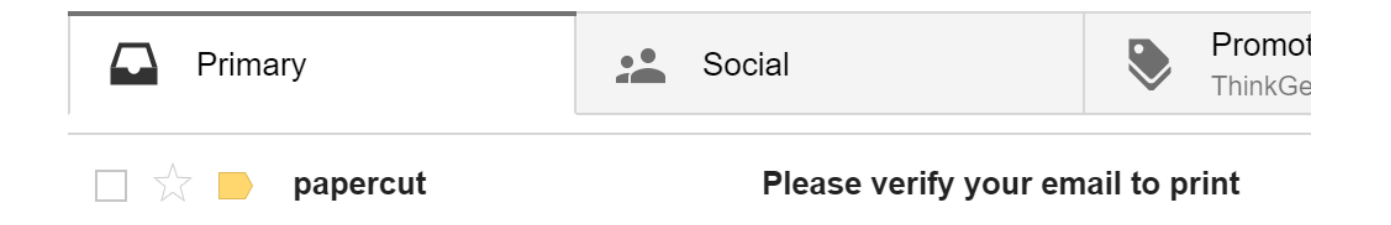

Click on the link at the bottom of this email.

You should see a screen that looks like this. On this screen enter your West Chester email and password.

| PaperCutMF     |                                                          |
|----------------|----------------------------------------------------------|
| Username       | @wcupa.edu                                               |
| Password       | •••••                                                    |
| Language       | English ▼                                                |
| Pleas<br>accou | e log in to verify and add<br>@gmail.com to your<br>int. |

That's it! Select RamPrint as your printer on your android device and pick up your prints at any RamPrint printer on campus.